#### <u>Redeeming a Voucher for an application (online applications only are paid for by the MDHS ECCDI</u> <u>Program</u>)

You will receive an email from <u>info@yourcouncil.org</u> letting you know that a voucher has been issued, and this communication will include the voucher authorization code for redeeming the voucher.

Here are the instructions on how to redeem your voucher:

• You must have completed the CDA Council "Pre-Submittal Review" then you are able to checkout for your CDA application.

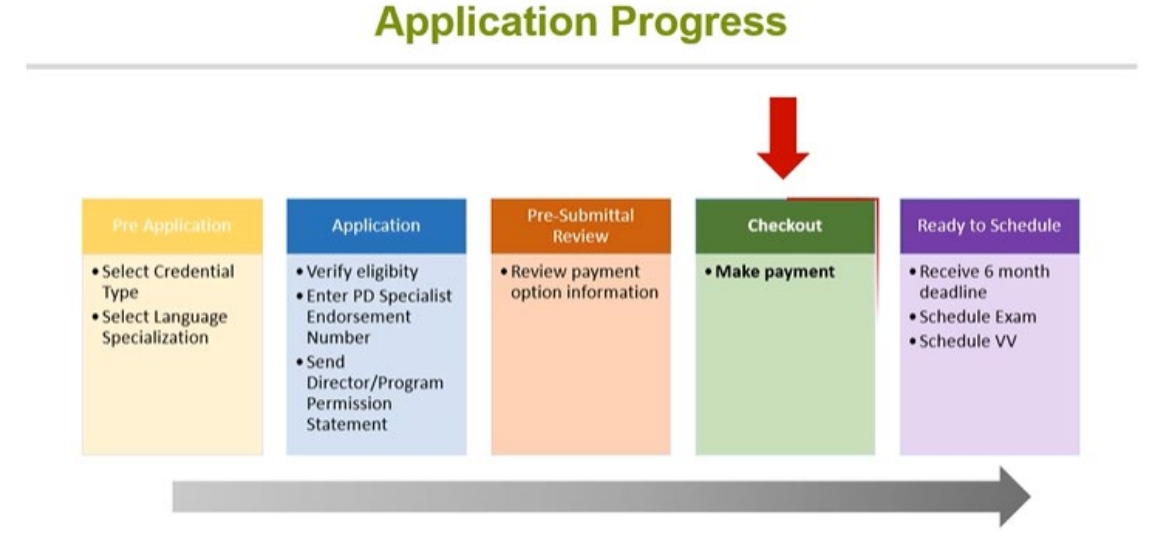

# Paying with a Voucher Number

| If your fee is being paid by a third party,<br>you must wait to receive the automated<br>email from info@yourcouncil.org which will<br>contain your voucher number. When you<br>receive your voucher number:<br>> Enter voucher number in the Voucher<br>Information field | Application: CDA Initial Application<br>Credential: CDA, Center Italiad Application<br>Credential: CDA, Center Italiad Polication<br>Vou are Currently Editing Application ID: 2953<br>Application Status: Checkout<br>Review and Payment<br>Shopping Cart Contents<br>Internation<br>Cold Initial Contents<br>Internation<br>Telda Longity Annue Series |  |
|----------------------------------------------------------------------------------------------------|----------------------------------------------------------------------------------------------------|--|
| <ul> <li>Click Add</li> <li>If your voucher is not for the full<br/>amount of \$425, you will be<br/>responsible for the remaining<br/>balance</li> </ul>                                                                                                    | Voucher Information         Have any vouchers or gift cards? Enter them here lone at a time!         Payment Information         Payment Options:         • sated a payment option • *                                                                                                    |  |

## **Paying with a Voucher Number**

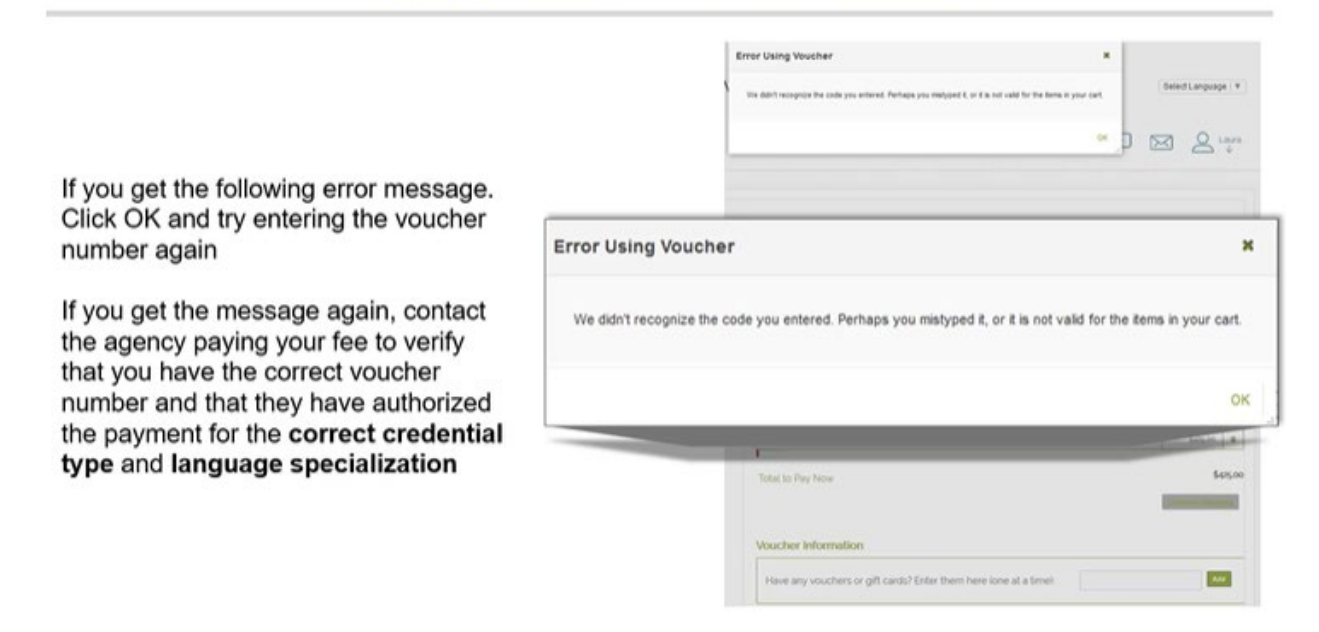

The error message states, "We didn't recognize the code you entered. Perhaps you mistyped it, or it is not valid for the items in your cart."

### **Paying with a Voucher Number**

|                                                                                     |           | Voucher Accepted N<br>Voucher vois applied successfully                 | anguage<br>O Li |
|-------------------------------------------------------------------------------------|-----------|-------------------------------------------------------------------------|-----------------|
| If the voucher is applied successfully, up message will appear at the top of screen | а рор     | رکتا کسی (Application<br>and Inter/Toldaer Birth - 30 Monthal - English |                 |
| Click Ok                                                                            | Voucher A | ccepted                                                                 |                 |
|                                                                                     | Voucher w | as applied successfully.                                                |                 |
|                                                                                     |           |                                                                         |                 |
|                                                                                     |           |                                                                         |                 |

The popup message states, "Voucher was applied successfully".

# Paying with a Voucher Number

| Checkout                 | And Make Payment<br>Review and Payment<br>Shopping Cart Contents  |               |
|--------------------------|-------------------------------------------------------------------|---------------|
|                          | Barn Description                                                  | Submitte      |
| Click Process Payment to | 10gENRA - Infant Todder - English CDA Initial Application Fee     | \$425.00 8    |
| complete the transaction | Vocative Applied Amount                                           |               |
| complete the transaction | Advenced Account Voucher Sals 00                                  |               |
|                          | LODER OF HAY NOW                                                  | Cutton Drayma |
|                          | Voucher Information                                               |               |
|                          | Have any vouchers or gift cards? Enter them here (one at a time): | A44           |
|                          |                                                                   | Posens Dynast |

## **Paying with a Voucher Number**

You will receive and email with your consolidated receipt

| ient To                                                                                  | Subject             |                                                                     |                    |                   |                        |                                |
|------------------------------------------------------------------------------------------|---------------------|---------------------------------------------------------------------|--------------------|-------------------|------------------------|--------------------------------|
| mj@gmail.com                                                                             | Consolidated        | I Receipt                                                           |                    |                   |                        |                                |
| Receipt Number 203004<br>Receipt Date 02/19/2019<br>Bill To<br>Laura Croft               |                     |                                                                     |                    |                   |                        |                                |
| 123 Tomb Street<br>New York, NY 20009                                                    |                     |                                                                     |                    |                   |                        |                                |
| 123 Tomb Street<br>New York, NY 20009<br>Invoice Number<br>1094695                       | Product Area        | Product Description<br>(02EN7) = Infest Toddler = English CGA Initi | al Application Fee | Price<br>\$425.00 | Quantity<br>1          | Subtotal<br>\$425.00           |
| 123 Tonk Street<br>New York, NY 20009<br>Invoice Number<br>1094695                       | Product. Area<br>EC | Product Description<br>(03ENU) - Infant Toddler - English CGA Initi | al Application Fee | Price<br>\$123.00 | Quantity<br>1<br>Total | Subtota)<br>8425.00<br>8425.00 |
| 123 Teak Street<br>New York, NY 2009<br>Invoice Number<br>1094495<br>Payment Information | Froduct Area<br>EC  | Product Description<br>(035H7) = Infent Toddler = English CCA Initi | al Application Fee | Prim.<br>8423.00  | Quantity<br>1<br>Total | Subtotal<br>8425.00<br>8425.00 |